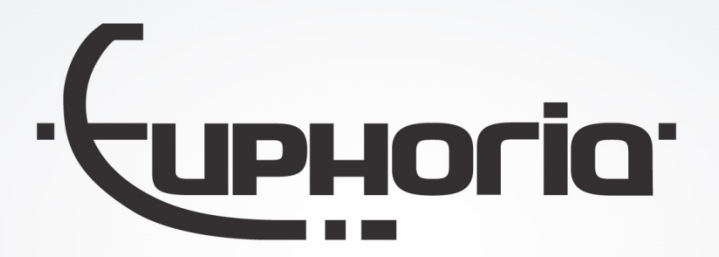

# Release Notes MobiliteitsNET 2018-1

Euphoria Software | T: +31(0)13 460 92 80 | info@cabman.nl | www.cabman.nl

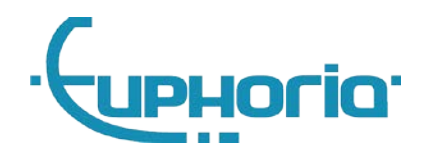

# Inhoudsopgave

| 1. | Inlei | ding                               | 3 |
|----|-------|------------------------------------|---|
| 2. | Cabr  | nan ECO                            | 4 |
|    | 2.1   | ECO-scorebord                      | 4 |
|    | 2.2   | E-mails                            | 4 |
|    | 2.2.3 | E-mail manager                     | 5 |
|    | 2.2.2 | 2 E-mail chauffeur                 | 6 |
|    | 2.3   | ECO-diensten op basis van P-nummer | 6 |
| 3. | Loca  | tiemanager                         | 7 |
| 4. | Filte | mogelijkheden                      | 7 |
| 5. | Klac  | nten                               | 8 |
|    | 5.1   | Nieuwe klachtstatus                | 8 |
|    | 5.2   | Klachtenrapportage                 | 8 |
| 6. | Over  | ige features                       | 9 |
| 7. | Bugf  | ixes                               | 9 |

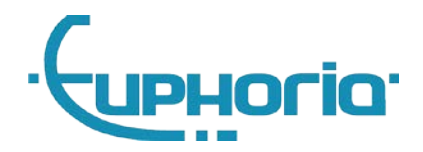

## 1. Inleiding

In deze release van MobiliteitsNET hebben we ons vooral gericht op de uitbreiding van Cabman ECO en zijn er verschillende zaken verbeterd in MobiliteitsNET, waaronder de klachtenmodule, filtermogelijkheden en de inlog voor de locatiemanager.

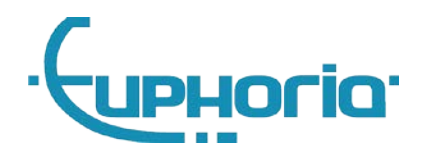

## 2. Cabman ECO

### 2.1 ECO-scorebord

We hebben de ECO-module verder uitgebreid met een ECO-scorebord. In MobiliteitsNET kunt u via de pagina 'Prestaties' op de knop 'ECO-scorebord' klikken. Dit ECO-scorebord (figuur 1) kunt u bijvoorbeeld in de kantine hangen van uw bedrijf, zodat de chauffeurs kunnen zien wat de scores zijn. Er bestaat ook de mogelijkheid om het scorebord te anonimiseren. Dit kunt u doen via 'Instellingen' > 'Weergave-instellingen' > 'ECO-scorebord' > 'Chauffeursnamen verbergen' aanvinken.

Op het scorebord wordt een ranking bijgehouden van alle chauffeurs. Ook is er een overzicht van de gemiddelde score van alle chauffeurs te zien per categorie en is er een overzicht van het gemiddelde brandstofverbruik te zien van de afgelopen week.

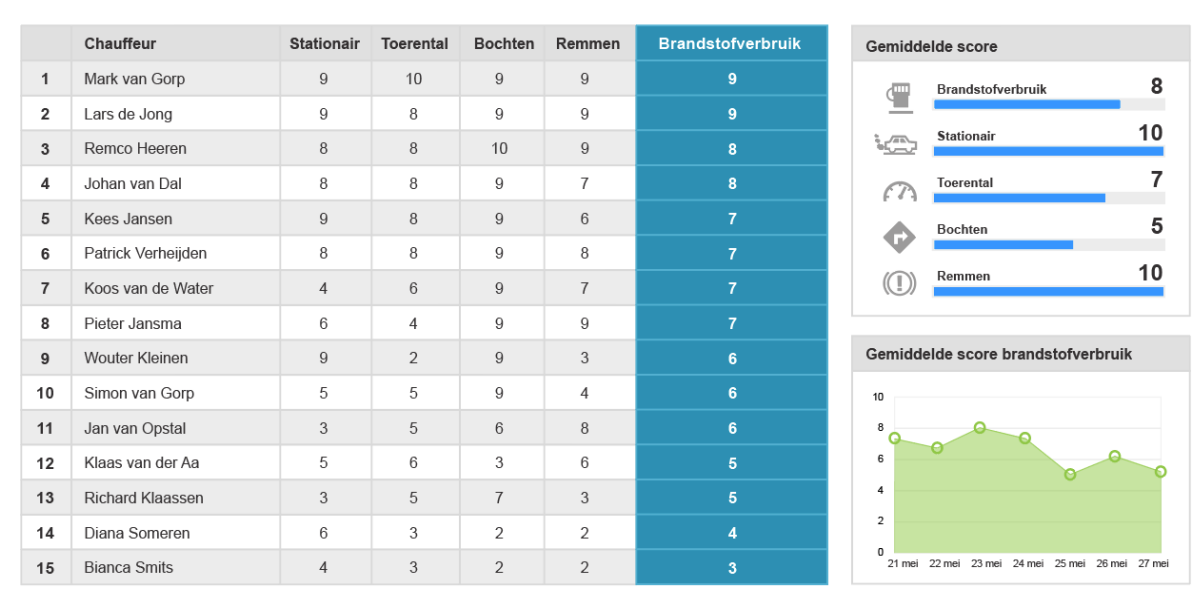

#### ECO-Scorebord Vrijdag 25 mei 2018

#### Figuur 1: ECO-scorebord

### 2.2 E-mails

Een andere toevoeging aan de ECO-module is de e-mailfunctionaliteit. Er wordt automatisch een mail gestuurd naar de chauffeur na een afgesloten dienst en er kan optioneel ook een weekoverzicht worden gemaild naar bijvoorbeeld een manager.

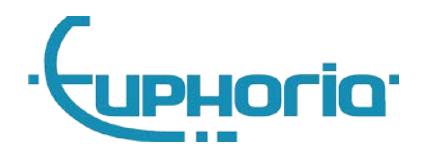

#### 2.2.1 E-mail manager

Er kan wekelijks een e-mail worden gestuurd naar een manager met een overzicht van alle ECOscores van de afgelopen week. Als u deze mailtjes wilt ontvangen, logt u in als vervoerder op MobiliteitsNET en klikt u rechtsboven op 'Instellingen' en gaat u naar 'E-mail-instellingen'. U kunt hier één of meerdere e-mailadressen invullen onder het kopje 'Cabman ECO' (figuur 2).

In de mail (figuur 3) is een weekoverzicht te vinden en ziet u de top 5 van best en slechtst presterende chauffeurs.

| Lay-out aanpassen                            | E-mail instellinger | 1                                                          |   |
|----------------------------------------------|---------------------|------------------------------------------------------------|---|
| Weergave instellingen<br>E-mail instellingen | ▶ Opsłaan           |                                                            |   |
|                                              | Klachten            |                                                            |   |
|                                              | E-mailadressen 🚺    | me@my.nl                                                   |   |
|                                              |                     | E-mail ontvangen bij een nieuwe klacht                     |   |
|                                              |                     | E-mail ontvangen bij het toewijzen van een actie/maatregel |   |
|                                              |                     | E-mail ontvangen bij de afhandeling van een klacht         | _ |
|                                              | Cabman ECO          |                                                            | _ |
|                                              | E-mailadressen 🚯    |                                                            |   |
|                                              |                     |                                                            |   |

#### Figuur 2: E-mailinstellingen voor Cabman ECO

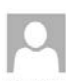

do 17-05-2018 17-01 noreply@mobiliteitsnet.nl Cabman ECO overzicht week 20

#### Cabman ECO overzicht week 20

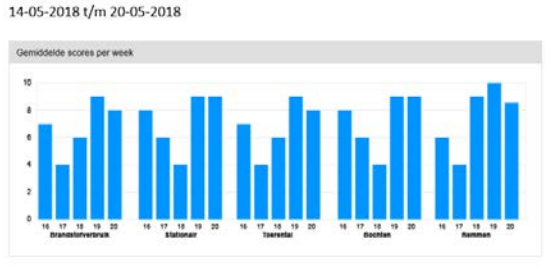

Chauffeurs met de hoogste score

|               | Aantal<br>diensten | Verbruik t.o.v.<br>gemiddelde<br>voertuig | Score<br>verbruik | Score<br>stationair | Score<br>toerental | Score<br>bochten | Score<br>remmen |
|---------------|--------------------|-------------------------------------------|-------------------|---------------------|--------------------|------------------|-----------------|
| Mark van Gorp | 10                 | 73%                                       | 10                | 8                   | 10                 | 9                | 10              |
| Erwin Ooms    | 9                  | 75%                                       | 10                | 9                   | 7                  | 10               | 10              |
| Bart Smit     | 8                  | 80%                                       | 10                | 10                  | 8                  | 9                | 9               |
| Lars de Jong  | 8                  | 81%                                       | 9                 | 6                   | 8                  | 9                | 10              |
| Remco Heeren  | 9                  | 83%                                       | 9                 | 10                  | 7                  | 8                | 9               |

#### Chauffeurs met de laagste score

|                  | Aantal<br>diensten | Verbruik t.o.v.<br>gemiddelde<br>voertuig | Score<br>verbruik | Score<br>stationair | Score<br>toerental | Score<br>bochten | Score |
|------------------|--------------------|-------------------------------------------|-------------------|---------------------|--------------------|------------------|-------|
| Stephan Markiet  | 10                 | 135%                                      | 1                 | 5                   | 1                  | 4                | 3     |
| Marald Huppertz  | 9                  | 131%                                      | 1                 | 2                   | 9                  | 8                | 5     |
| Vincent Bekker   | 8                  | 126%                                      | 1                 | 10                  | 4                  | 3                | 7     |
| Marco de Zeeuw   | 8                  | 118%                                      | 2                 | 8                   | 3                  | 5                | 8     |
| Jeroen Volkering | 9                  | 106%                                      | 3                 | 5                   | 7                  | 6                | з     |

Voor meer details van Cabman ECO kijkt u op MobiliteitsNET.

#### Figuur 3: E-mail voor de manager

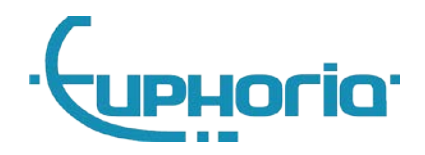

### 2.2.2 E-mail chauffeur

De chauffeur ontvangt na iedere afgesloten dienst een e-mail (figuur 4) met daarin zijn prestaties van die dienst. In deze mail is een overzicht te vinden van de scores t.o.v. de gemiddelde scores van alle chauffeurs van die dag. Ook zijn de gemiddelde scores van de afgelopen 5 weken te zien.

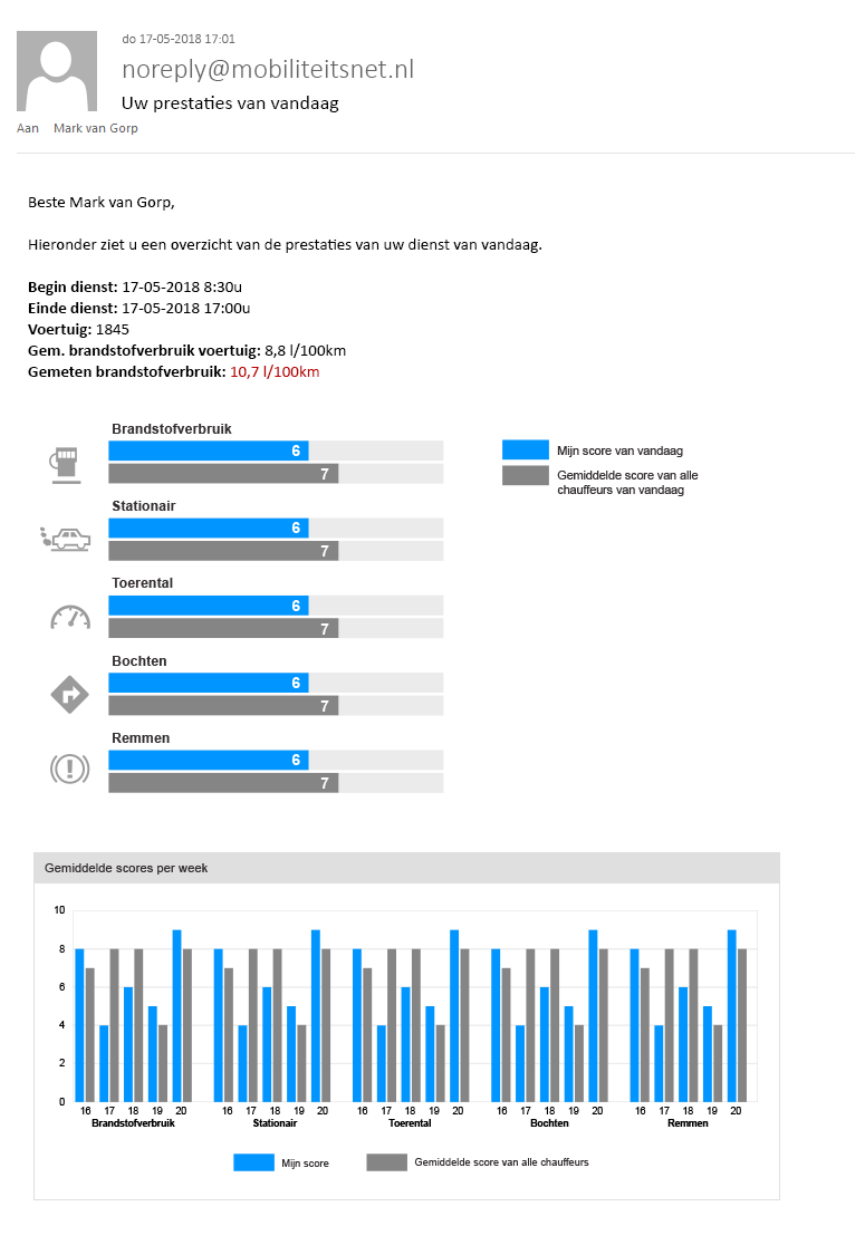

Figuur 4: E-mail voor de chauffeur

### 2.3 ECO-diensten op basis van P-nummer

De ECO-diensten worden vanaf nu weergegeven op basis van P-nummer ipv klant-ID. Dit is alleen van toepassing voor vervoerders die gebruik maken van de multicentrale-functionaliteit in de BCT. U krijgt vanaf nu alle ECO-diensten te zien, ongeacht voor welke centrale u rijdt.

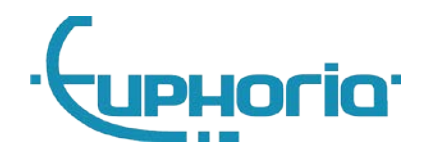

## 3. Locatiemanager

Er zijn verschillende zaken veranderd m.b.t. de rechten van een locatiemanager. De locatiemanager kan inloggen op MobiliteitsNET en kan daarmee reizigers inzien die aan een locatie zijn gekoppeld. Wat er hierbij is aangepast is het volgende:

- Een locatiemanager kan alleen nog maar reizigers inzien. Er kunnen dus geen reizigers bewerkt, verwijderd of nieuw aangemaakt worden.
- Een locatiemanager kan voor alle reizigers waar hij/zij inzage in heeft een absentie aanmaken, bewerken of verwijderen.
- Gegevens van de locatie kunnen niet langer worden aangepast door de locatiemanager. Dat kan alleen nog maar door de vervoerder/opdrachtgever zelf.

## 4. Filtermogelijkheden

Alle filtermogelijkheden zijn aangepast in MobiliteitsNET. Iedere hoofdpagina heeft een nieuw filterblok gekregen waarop de data gefilterd kan worden. Op bijvoorbeeld de pagina 'Diensten' is een filterblok toegevoegd (figuur 5) waarop standaard de diensten van deze week worden getoond. In het filter kan eenvoudig gewisseld worden naar bijvoorbeeld diensten van deze maand, of diensten van dit jaar.

Nb. Op de pagina 'Ritten' is een filter 'Ritnummer' toegevoegd. Deze filter kijkt alleen naar volledige ritnummers en niet naar delen hiervan.

#### Diensten

| Sluiten       |                                   |                                |                    |                  |                             |
|---------------|-----------------------------------|--------------------------------|--------------------|------------------|-----------------------------|
|               |                                   |                                |                    |                  |                             |
| Diensten van  | Deze week                         | week • 02-07-2018 - 08-07-2018 |                    | 8 Chau           | ffeur                       |
| Weergave 10 🔻 | Vandaag<br>Deze week<br>Deze maan | gina                           | Filter verwijderen |                  |                             |
| Dienst        | Selectie                          | gin 🔻                          |                    | Eind 🖕           | Chauffeur                   |
| 34042813973   |                                   | 04-07-201                      | 8 12:42            | 04-07-2018 13:05 | REALINESCO.                 |
| 34042223552   |                                   | 04-07-201                      | 8 12:30            | 04-07-2018 12:30 | 0000                        |
| 34042091473   |                                   | 04-07-201                      | 8 12:27            | 04-07-2018 13:02 | INTERNATION INC.            |
| 34041909301   |                                   | 04-07-201                      | 8 12:24            | 04-07-2018 12:25 | ALC: NOT THE OWNER THAT AND |
| 34041576423   |                                   | 04-07-201                      | 8 12:17            | 04-07-2018 12:32 | 1007 000100                 |
| 34041494858   |                                   | 04-07-201                      | 8 12:14            | 04-07-2018 13:10 | VER REVEO                   |

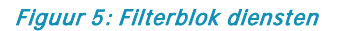

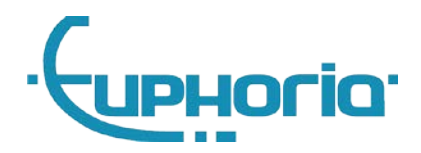

## 5. Klachten

### 5.1 Nieuwe klachtstatus

Er is een nieuwe status 'Gesloten' toegevoegd aan de klachtenmodule (figuur 6). Indien een klacht op de status 'Afgehandeld' wordt gezet, stopt de doorlooptijd van de klacht. Voor de afgehandelde klachten kunnen nog zaken geregeld, gemonitord of verbeterd worden. Zodra dit is gebeurd kan de klacht op status 'Gesloten' worden gezet.

### Nieuwe klacht

| Opslaan A            | nnuleren                |
|----------------------|-------------------------|
| Algemeen             |                         |
| * Status             | Nieuw                   |
| Reiziger             | Nieuw<br>In behandeling |
| Adres                | Afgehandeld Gesloten    |
| * Naam melder        |                         |
| Correspondentieadres | Nederland V             |
| * Telefoon melder    |                         |
| * E-mail melder      |                         |
| Vervoerder           | Q                       |
| Opdrachtgever        | Q                       |

Figuur 6: Klachtstatus 'Gesloten'

### 5.2 Klachtenrapportage

Er zijn wijzigingen aangebracht in de klachtenrapportage om de berekening te verduidelijken. Voorheen werd het klachtenpercentage afgerond op hele getallen. Dit is aangepast naar 2 decimalen. Ook de berekening van het klachtenpercentage is aangepast. Nu worden het aantal gegronde klachten t.o.v. de **verreden** en **loos gemelde** ritten berekend.

## Rapportage

| Sluiten            |       |        |     |  |
|--------------------|-------|--------|-----|--|
| Bereik             | Van   |        | t/m |  |
|                    |       |        |     |  |
| Totaal             |       | 65     |     |  |
| Gegrond            |       | 59     |     |  |
| Ongegrond          |       | 6      |     |  |
| Klachtenpercentage | Ð     | 3,35%  |     |  |
| Figuur 7: Klachtei | nrapp | ortage |     |  |

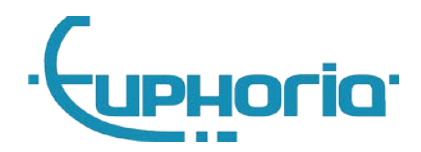

## 6. Overige features

- Gebruikersaccounts die gekoppeld zijn aan een authenticatiecode, bijvoorbeeld voor boekingsapps, kunnen niet meer geblokkeerd of verwijderd worden. Hiervoor moet eerst deze koppeling worden weggehaald.
- Pagina 'Nieuw adres' heeft een nieuw formulier met een versimpelde invoer inclusief de autoaanvullenfunctionaliteit.
- Er zijn verschillende aanpassingen gemaakt om de snelheid van MobiliteitsNET te verbeteren.
- De bankgegevens worden weergegeven op de detailpagina van de reiziger als de betaalwijze op 'Automatische incasso' is gezet.
- Eén achtergrondafbeelding op de loginpagina is vervangen.
- Er is een nieuwe indicatie toegevoegd: 'Veiligheidskapje Gordelsluiting'. Deze kan worden toegevoegd bij een reiziger.

## 7. Bugfixes

- Problemen met de weergave van absentiestatussen zijn verholpen.
- Problemen met de sortering van contactpersonen bij een reiziger zijn opgelost.
- Bij het verwijderen van een kostenplaats werd deze niet losgekoppeld van een locatie, waardoor een foutmelding naar voren kwam bij het opnieuw koppelen van een kostenplaats aan die locatie. Dit probleem is nu verholpen.
- Bij het aanmaken/bewerken van een reiziger werd bij het invoeren van het adres de locaties opgehaald. Dit is nu verwijderd.
- De velden 'Kenteken' en 'Brandstof' bleven altijd leeg bij het wagenpark. Deze worden nu wel gevuld.